## <u>Institution Code、Department Code の入力方法</u>

1. ETS のウェブサイトにログインし、以下の画面で Institution Code 「0436」 を入力し、検索を行う。

検索結果 (Search Result) が表示されたら、Division 「Graduate Schools」 を選択する。

| in      | alter you complete your registratio                                 | m.                 |                     |                   |  |
|---------|---------------------------------------------------------------------|--------------------|---------------------|-------------------|--|
| me Page | Search By:                                                          |                    |                     |                   |  |
|         | Name (type in a full name, or a partial name followed by a % sign): | HITOTSUBASH        | 11%                 | Search            |  |
|         | Institution Code:                                                   | 0436               |                     | Search            |  |
|         | Country/Location:                                                   | Japan              | \$                  | Search            |  |
|         | Select a score recipient below.                                     |                    |                     |                   |  |
|         | Score Recipient                                                     | Division           | Address             |                   |  |
|         | 0436 HITOTSUBASHI<br>UNIVERSITY                                     | Graduate Schools   | S KUNITACHI TOKYO S | 186 <u>Select</u> |  |
|         | 0436 HITOTSUBASHI UNIV                                              | Law Schools        | TOKYO 186 8601      | Select            |  |
|         | 0436 HITOTSUBASHI<br>UNIVERSITY<br>8682 HITOTSUBASHI                |                    | TOKYO 186           | Select            |  |
|         | UNIVERSITY-GSICS                                                    |                    | 共政策大学               | 学院は               |  |
|         |                                                                     | ( graduate schools |                     |                   |  |

2. 以下の画面になったら、Department の Graduate Schools のプルダウン から「Social Sciences」を選択する。

| file<br><u>ct</u> | Select Score Recipients: Part 2 of 2                                                                                                    |                                                                                          |  |  |  |
|-------------------|----------------------------------------------------------------------------------------------------|------------------------------------------------------------------------------------------|--|--|--|
| <u>ying</u>       | You have chosen to send your scores to the following Score Recipient(s). To add or change a Score Recipient, click the "Add Another Score Recipient" button. To delete a score recipient, click the "Remove" link. |                                                                                          |  |  |  |
| <u>e</u>          | Score Recipient/Location                                                                                                    | Department:                                                                              |  |  |  |
| vord<br>ion       | INSTITUTION CODE: 0436<br>HITOTSUBASHI UNIVERSITY<br>2-1 KUNITACHI-CITY<br>TOKYO, 186 JPN                                                                                                    | Graduate Schools                                                                         |  |  |  |
| <u>Test</u>       |                                                                                                    | Social Sciences<br>Biological Sciences<br>Physical Sciences<br>Any Department Not Listed |  |  |  |

3.2の結果、Department Code を選択できる画面になるので、80を選択する。